# インストール ガイド PEDESTRIAN DYNAMICS® トライアル

## Pedestrian Dynamics® Crowd Simulation Software

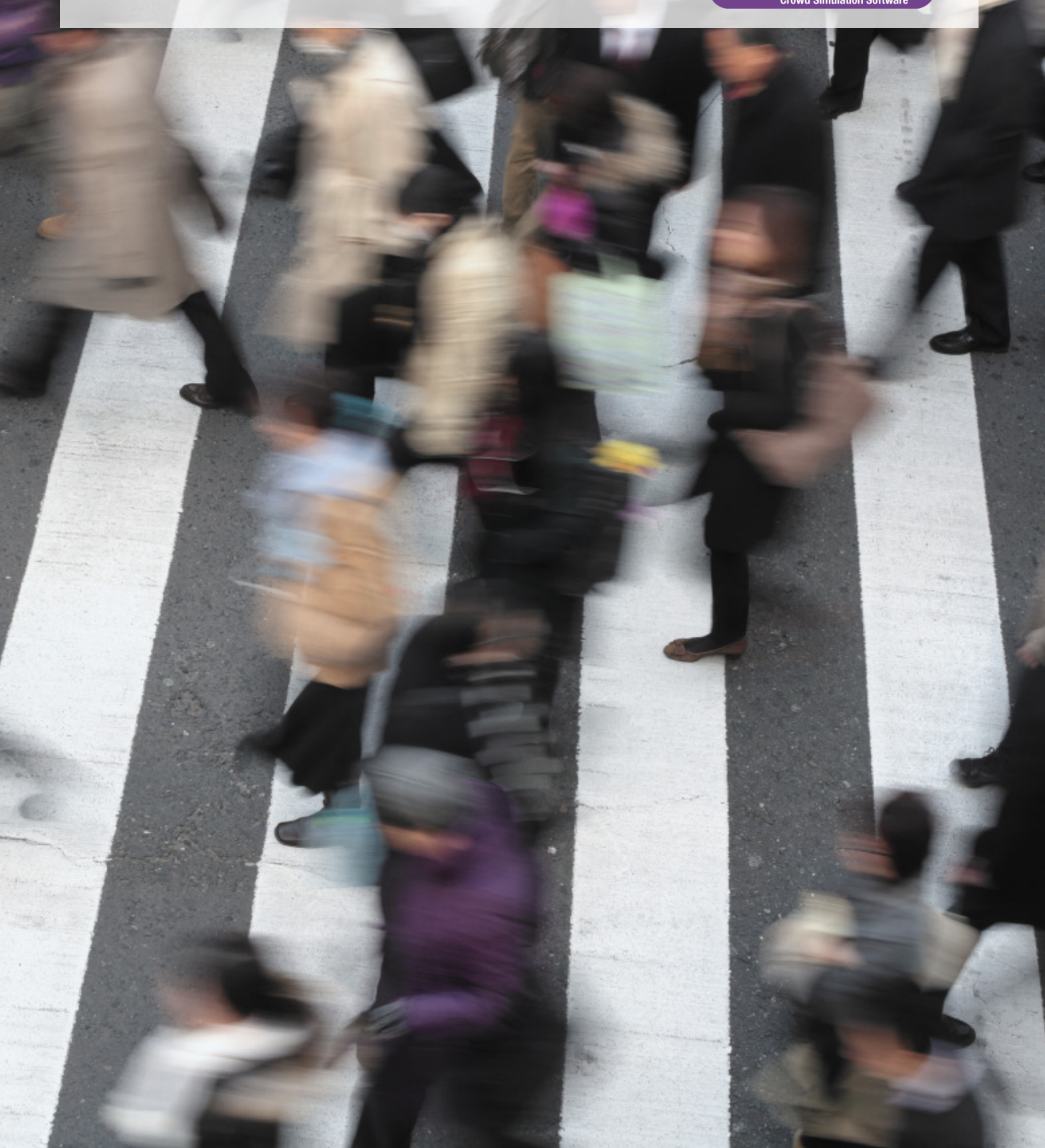

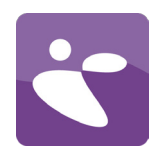

インストール前のご注意

OSがWINDOWS 8、WINDOWS 7 、WINDOWS VISTA、WINDOWS NT、 WINDOWS 2000 、WINDOWS XP の 場合は、必ず管理者権限で本ソ フトウェアをインストールして 下さい。

ネットワークへの

PEDESTRIAN DYNAMICS®のインス トール方法は二つあります。一 つは、クライアントのコンピュ ータすべてにアプリケーション をインストールする方法です。 もう一つは、アプリケーション をサーバーにインストールし、 クライアントのコンピュータか らアプリケーションを実行する 方法です。

本ドキュメントの最後に記載の システム要件をお読みになり、 お使いのシステムがこれらの要 件を満たしているかどうかご確 認ください。 親愛なるユーザーの皆さんへ

この度はPedestrian Dynamics®をご購入頂き誠にありがとうございます。 本ドキュメントはPedestrian Dynamics® 2.0のインストール手順を説明したも のです。

ご注意:お使いのソフトウェアはオンラインのライセンス認証システムで保護されています。ソフトウェアを動作させるには、有効なインターネット接続が必要です。

ご注意:CmActLicense ライセンスの認証は、ライセンスを実際に使用するコン ピュータ上でのみ行うようにして下さい。

ご注意: ライセンスは、仮想化されたハードウェアに配置することはできません。

### ソフトウェアをインストールするには

#### 1. a. ソフトウェアを箱で受け取った場合:

空いている USB ポートに USB カードを挿入します。情報アプリケーションが 自動的に起動します。メニューで「ソフトウェアのインストール (Install software)」を選択し、指示に従ってください。自動実行でアプリケーションが 開始しない場合は、コマンドラインまたはWindowsエクスプローラーから"SETUP¥ setup. exe" プログラムを実行して下さい。

b. ソフトウェアをデジタル配信で受け取った場合:

ソフトウェアをデジタル配信で受け取った場合、ライセンスドキュメント内にダウ ンロードリンクがあります。ダウンロードが完了したら、インストーラーを起動し ます。

ご注意: Pedestrian Dynamics®のメジャーリリースは、すべて新しいディレクトリ にインストールするようにして下さい。マイナーリリースは既存のメジャーリリー スがインストールされているディレクトリにインストールする必要があります。

ご注意:同じマシンにソフトウェアを再インストールする場合は、Condemeter Runtime Kitおよびライセンス情報をアンインストールしないようにご注意下さ い。お使いのマシンにアクティブなライセンスがある場合、インストールプロセス 中に「Software License Manager」セクションを選択解除できます。

 インストールが完了したら、インストールされている Codemeter Runtime Kit がインストールされており、ライセンス コンテナが存在していることを確認 して下さい。赤いアイコンがタスクバーに表示されていれば大丈夫です。

ご注意:タスクバーにこのアイコンが表示されない場合は、ライセンス コンテナ をセットアップするため当社までお問い合わせ下さい。

上述の方法でライセンス認証に失敗した場合は、代替ライセンス認証法についてINCONTROL サポートホットライン (+31 30 6703798) までご連絡下さい。

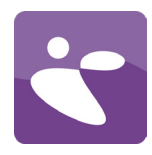

### システム要件

### オペレーティング システム

Pedestrian Dynamics®を実行するには、Microsoft Windows のオペレーティングシステムが必要です。Pedestrian Dynamics®は以下のOSと互換性があります。

- · Microsoft Windows XP (Service Pack 2)
- Microsoft Windows Vista
- Microsoft Windows 7
- Microsoft Windows 8

Pedestrian Dynamics®は32ビット アプリケーションですが、Windowsオペレーション システム64ビット版の32ビット互換モードにて問題なく動作します。

Pedestrian Dynamics®をApple社製Macで動作させるには、Microsoft Windowsがインス トールされている必要があります。これは Boot Camp を使用して行うことができます (推奨)。その他のオペレーティングシステム上での Pedestrian Dynamics® の使用は サポートしておりません。

#### ハードウェア

必要なハードウェアは、ソフトウェアをどのようにお使いになるかによって異なりま す。限られた数のエージェント、及び小 ~ 中程度のサイズのモデルにおいて標準の コンポーネントのみを使用するユーザーは、ソフトウェアの機能の限界まで利用した いユーザー(このレベルの使用におけるほとんどの制限はハードウェアの制限によっ てもたらされます)とは異なる設定が必要となります。

どのハードウェア設定がご自身にとって最適かどうかが分かるよう、ここに「最小」 と「推奨」の二つの設定を記載しています。ハードウェアの説明のほとんどは、コン ピュータのハードウェア開発の流体的性質のため非常に一般的なものですが、参考ま でに記載しておきます。

| 最小                              | -     | 推奨                          |
|---------------------------------|-------|-----------------------------|
| プロセッサー: Intel 1.5 GHz Dual Core |       | プロセッサー: Intel 2.5+ GHz Dual |
|                                 |       | quad+ core                  |
| メモリ: 2 GB                       |       | メモリ: 8 GB以上                 |
| ハード ディスク空き容量: 500 MB            |       | ハード ディスク空き容量: 32 GB以上       |
| の空き容量                           |       |                             |
| オペレーティング システム: Windows XP       | (SP2) | オペレーティング システム: Windows 7    |
| ビデオ カード: OpenGL ® 3.0           |       | ビデオ カード: OpenGL ® 4.x       |
|                                 |       |                             |

### プロセッサー

Pedestrian Dynamics® は Intel i3 または i5 Dual Core プロセッサーでも動作しま すが、ネットワークの生成には数分間全てのシステムリソースを消費することがあり ます。 (i7) Quad Core プロセッサー (またはそれ以上) だと、ネットワーク生成 時の数分間を節約し、より良いパフォーマンスが得られます。ネットワーク生成は Pedestrian Dynamics®の不可欠な部分ですので、当社はi7 Quad Core プロセッサを強 くお勧めします。

### ビデオカード

Pedestrian Dynamics®を使用するには、少なくとも1GB(推奨は2GB以上)の(非共 有) RAM(ネットワーク作成、テクスチャ、フレームバッファ用)を有し、主要な3Dグ ラフィックカード (NVIDIA や AMD等) を搭載したノートパソコンまたはデスクトッ プパソコンをご使用下さい。ネイティブの OpenGL ® 3.0 をサポートするチップ セッ トは、お近くのハードウェアサプライヤーにお尋ね下さい。